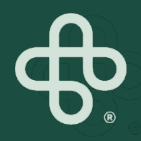

## MIP Store How-To's

MIP

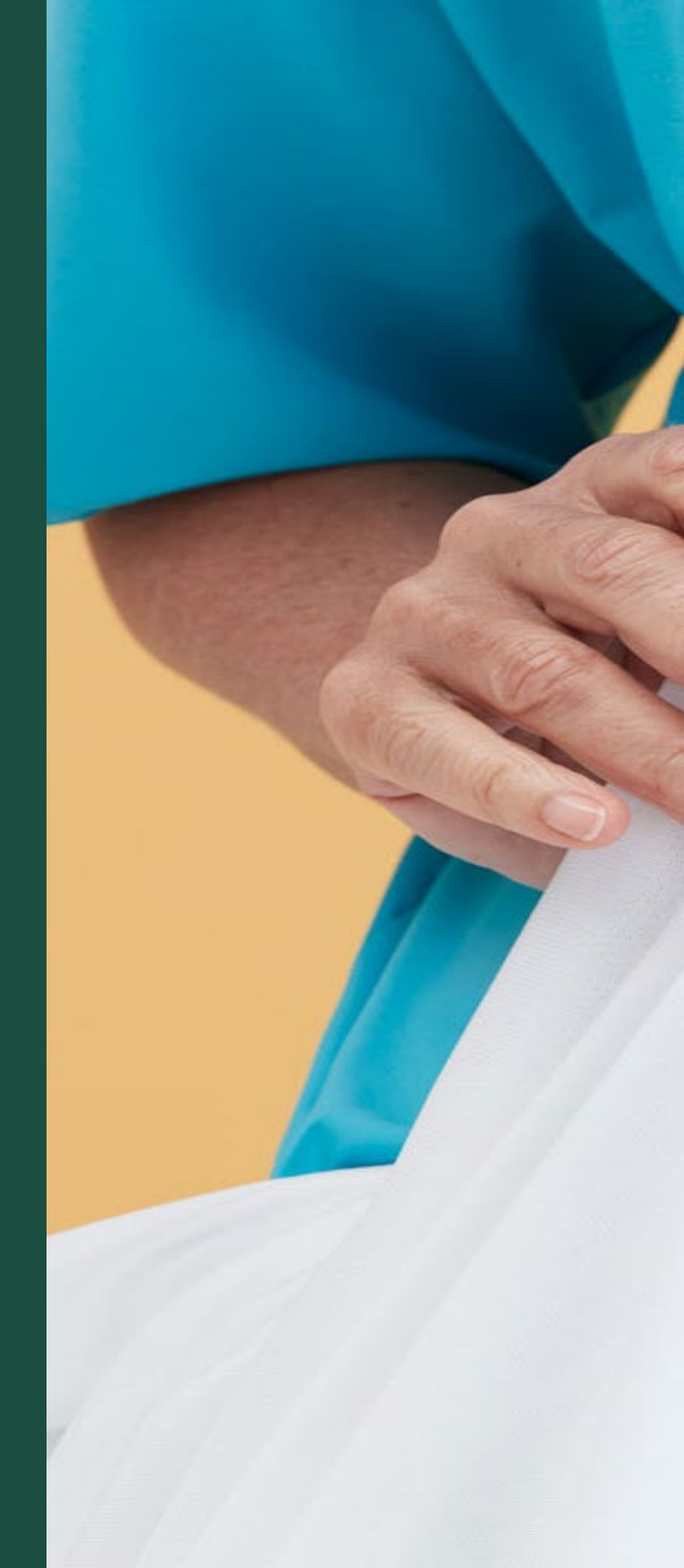

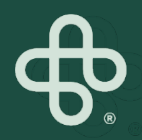

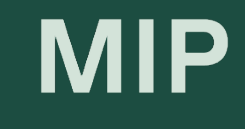

# Adding a User to Your Account

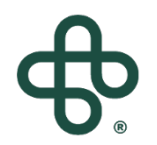

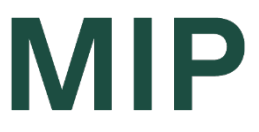

#### Step 1: Go to www.mip.ca

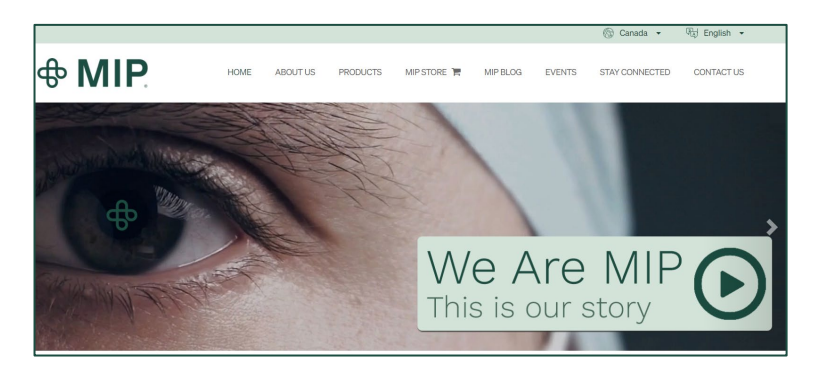

#### Step 2: Click on the MIP Store tab

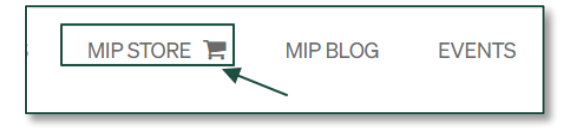

Step 3: Click on "Sign In"

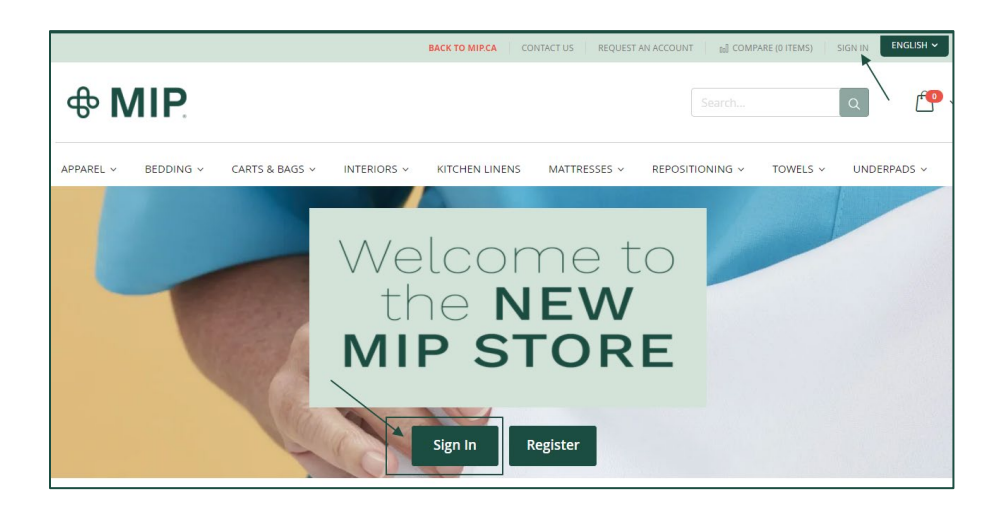

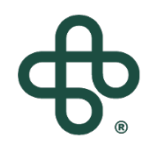

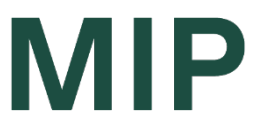

#### Step 4: Sign-In using your Account Email and Password

(If you forget your password, click on "Forgot Your Password")

| Customer Login                                           |
|----------------------------------------------------------|
|                                                          |
| Registered Customers                                     |
| If you have an account, sign in with your email address. |
| Email*                                                   |
|                                                          |
| Password*                                                |
|                                                          |
| I'm not a robot                                          |
| Sign In Forgot Your Password?                            |
| * Required Fields                                        |

#### Step 5: Click on the (arrow) beside "My Account" And select "My Account" in the drop down menu

|                   |                  |             | BACK TO MIP.CA | CONTACT US MY ACCO |                   | RE (0 ITEMS) SIGN ( |             |
|-------------------|------------------|-------------|----------------|--------------------|-------------------|---------------------|-------------|
|                   |                  |             |                | MY ACCOUNT         | $\langle \rangle$ |                     |             |
| ⊕ MIP             |                  |             |                | MY WISH LIST       | Seyrch            |                     | λ 🖆 ~       |
| APPAREL ~ BEDDING | ✓ CARTS & BAGS ✓ | INTERIORS ~ | KITCHEN LINENS | MATTRESSES ~       | REPOSITIONING ~   | TOWELS ~            | UNDERPADS ~ |

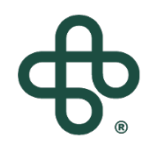

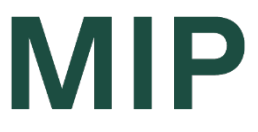

#### Step 6: Select "Company Users"

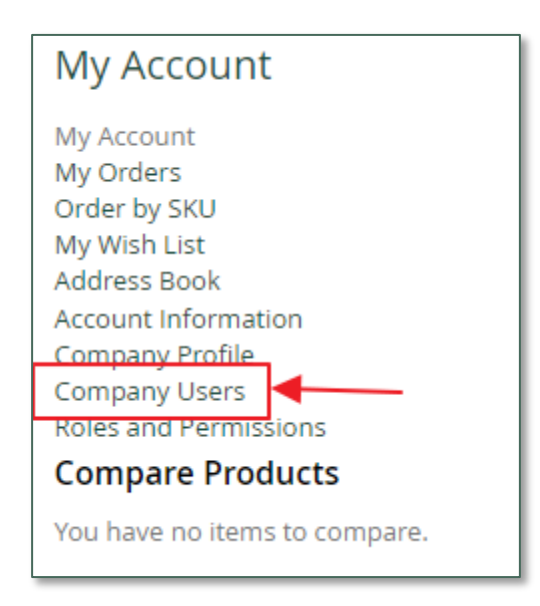

#### Step 7: Click on "Add New User"

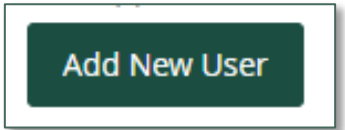

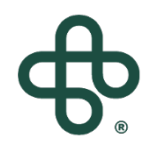

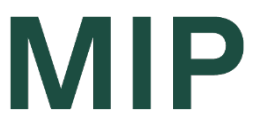

### Step 8: Fill out the "Add New User" form and click "Save"

|                                                |               | ×        |
|------------------------------------------------|---------------|----------|
|                                                | Add New User  |          |
|                                                | lob Title*    |          |
|                                                |               |          |
|                                                |               | S        |
|                                                | User Role*    | . 1      |
| You can                                        | Default User  | <b>~</b> |
| Select different Roles (a)<br>(see note below) | First Name*   | dr       |
| iri<br>                                        | Last Name*    |          |
|                                                |               |          |
|                                                | Email*        |          |
| es                                             |               | r        |
| ,                                              | Phone Number* | -        |
| Ne                                             |               |          |
|                                                | Status        | _        |
|                                                | Active        |          |
|                                                |               | <u> </u> |
|                                                |               | ~1       |
|                                                |               | t        |
|                                                | Save Cancel   |          |
|                                                | _             |          |
|                                                |               |          |

\* To add new "User Roles" – see "How to Add Roles & Permissions" section

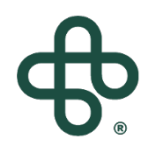

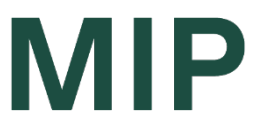

### Step 9: You will see the new User added to the list of Company Users

| Show Inactive Users Show All Users |                    |       |    |                      |      |        |               |
|------------------------------------|--------------------|-------|----|----------------------|------|--------|---------------|
| ID                                 | Name               | Email | Ro | ble                  | Team | Status | Actions       |
| 6716                               | Joe Joeson         |       | De | efault User          | _    | Active | Edit   Delete |
| 6443                               | Niir Gozunski      |       | Co | ompany Administrator | _    | Active | Edit   Delete |
| 6713                               | NirBob Dude        |       | TE | ST role              | _    | Active | Edit   Delete |
| 6486                               | NirNir GuzinsKy    |       | De | efault User          | _    | Active | Edit   Delete |
| 6710                               | Nirrrr tessss      |       | TE | ST role              | _    | Active | Edit   Delete |
| 6680                               | Test Test          |       | De | efault User          | _    | Active | Edit   Delete |
| 6 Iten<br>Ad                       | n(s)<br>d New User |       |    |                      |      | Show   | 20 🗸 per page |

### Step 10: The newly added user will receive an email notification regarding their addition

| Primary                             | 🚉 Social             | Promotions                                                                                      |          |
|-------------------------------------|----------------------|-------------------------------------------------------------------------------------------------|----------|
| 🗌 🚖 <mark>&gt;</mark> Niir Gozunski | You've been added as | a New User to your Company's MIP Store Account - MIP Hi Joe, We wanted to let you know that you | 10:24 AM |

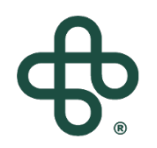

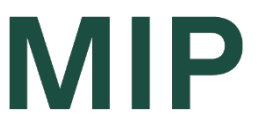

#### Step 11: New User can now set-up their password by clicking on "Click to set-up your MIP Store password"

| You've been added as a New User to your Company's MIP Store Account 🔉 🔤 🕬 |                                                                                                    |                           |  |  |  |
|---------------------------------------------------------------------------|----------------------------------------------------------------------------------------------------|---------------------------|--|--|--|
| <b>Niir Gozunski</b> <u>via</u> sendgrid.net<br>to Joe <del>→</del>       |                                                                                                    | 10:24 AM (15 minutes ago) |  |  |  |
|                                                                           |                                                                                                    |                           |  |  |  |
|                                                                           | Hi Joe,<br>We wanted to let you know that you have been added to Nir's Amazing Laundry's MIP Store account, a<br>New User. Once you set-up your password and log-in using your Email and password, you will have<br>access to your Company's shared resources and will be able to place orders.<br>CLICK TO SET-UP YOUR MIP STORE PASSWORD<br>If this is a mistake, please contact your Company Administrator at nir.guzinski+3@gmail.com. | sa                        |  |  |  |
|                                                                           | Thank you, MIPI                                                                                                    |                           |  |  |  |

| Set a New Password             |   |
|--------------------------------|---|
| New Password*                  |   |
|                                | ۹ |
| Password Strength: No Password |   |
| Confirm New Password*          |   |
|                                | Φ |
| Set a New Password             |   |
|                                |   |

#### And you and your New User are all set!

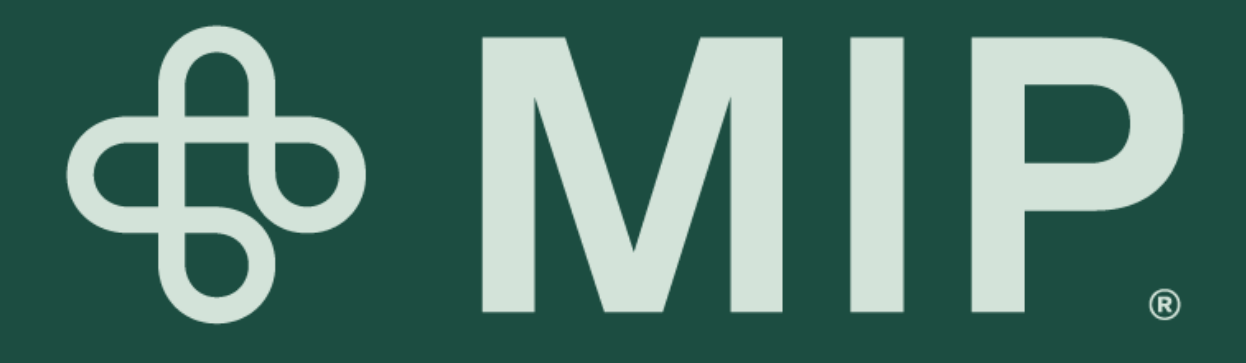